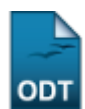

## Buscar Bolsas/Definir Dias de Alimentação

| Sistema            | SIGAA                    |
|--------------------|--------------------------|
| Módulo             | Assistência ao Estudante |
| Usuários           | Coordenador SAE          |
| Perfil             | Coordenador SAE          |
| Última Atualização | 11/10/2016 09:46         |

Esta operação permite ao usuário buscar alunos contemplados com bolsa auxílio alimentação, além de cadastrar os dias em que essa alimentação estará disponível para o discente.

Para utilizar essa funcionalidade, acesse o SIGAA  $\rightarrow$  Módulos  $\rightarrow$  Assistência ao Estudante  $\rightarrow$  Assistência ao Estudante  $\rightarrow$  Bolsa Auxílio  $\rightarrow$  Buscar Bolsas/Definir Dias de Alimentação.

A seguinte tela será exibida:

| INFORME OS CRITÉRIOS DE BUSCA |                                                                                                    |  |  |  |
|-------------------------------|----------------------------------------------------------------------------------------------------|--|--|--|
| Tipo da bolsa: 🖈              | ALIMENTAÇÃO 🗸                                                                                                    |  |  |  |
| Ano / Semestre:               | 2014 . 2                                                                                                    |  |  |  |
| Deferimento:                  | <ul> <li>BOLSA ALIMENTAÇÃO CONCEDIDA E BOLSA MORADIA EM ESPERA</li> <li>BOLSA CANCELADA</li> <li>BOLSA DEFERIDA E CONTEMPLADA</li> <li>BOLSA FINALIZADA</li> <li>BOLSA INDEFERIDA</li> <li>BOLSA SOLICITADA RENOVAÇÃO</li> <li>EM ANÁLISE</li> <li>FILA DE ESPERA</li> </ul> |  |  |  |
| Residência:                   | Selecione                                                                                                    |  |  |  |
| Nível:                        | Selecione 💌                                                                                                    |  |  |  |
| Município:                    | Selecione                                                                                                    |  |  |  |
| Curso:                        | Selecione                                                                                                    |  |  |  |
| Status Discente:              | Selecione                                                                                                    |  |  |  |
| Sexo:                         | Masculino                                                                                                    |  |  |  |
|                               | Buscar Cancelar                                                                                                    |  |  |  |
|                               |                                                                                                    |  |  |  |

Campos de preenchimento obrigatório.

## Assistência ao Estudante

Caso queira desistir da operação, clique em *Cancelar*. Esta opção será válida sempre que for apresentada.

Para retornar ao menu inicial do módulo, clique em Assistência ao Estudante. Esta opção será válida sempre que for apresentada.

ao https://docs.info.ufrn.br/doku.php?id=sup

Para realizar a busca por alunos, o usuário deverá informar os seguintes parâmetros:

- *Tipo de Bolsa*: Será preciso indicar qual tipo de bolsa deseja consultar, selecionando dentre as opções listadas;
- Ano/Semestre: Indique o ano e o semestre que deseja consultar as bolsas;
- Deferimento: Informe a situação da bolsa selecionando uma das opções exibidas pelo sistema;
- Residência: Se desejar, selecione dentre as opções disponíveis o local da residência, caso a bolsa seja de residência;
- Nível: Selecione o nivelamento do discente, optando por Pós-Graduação ou Graduação;
- Município: Selecione na lista apresentada o município em que o discente está matriculado;
- Curso: Escolha na lista disponibilizada o curso ao qual será realizada a busca;
- Status Discente: Selecione dentre as opções listadas o status do discente;
- Sexo: Defina o sexo do discente selecionando entre as opções Masculino ou Feminino.

Iremos exemplificar esta operação selecionando o *Tipo de Bolsa* <u>ALIMENTAÇÃO</u>, definindo o *Ano/Semestre* <u>2014.2</u> e optando pelo *Deferimento* <u>BOLSA DEFERIDA E CONTEMPLADA</u>. Após informar devidamente os dados solicitados, clique em **Buscar** para avançar com a ação e a tela será recarregada da seguinte forma:

|                  | Informe os critérios de busca                                                                                                    |
|------------------|----------------------------------------------------------------------------------------------------|
| Tipo da bolsa: 🖈 | ALIMENTAÇÃO 🔹                                                                                                    |
| Ano / Semestre:  | 2014 . 2                                                                                                    |
| Deferimento:     | <ul> <li>BOLSA ALIMENTAÇÃO CONCEDIDA E BOLSA MORADIA EM ESPERA</li> <li>BOLSA CANCELADA</li> <li>BOLSA DEFERIDA E CONTEMPLADA</li> <li>BOLSA FINALIZADA</li> <li>BOLSA INDEFERIDA</li> <li>BOLSA SOLICITADA RENOVAÇÃO</li> <li>EM ANÁLISE</li> </ul> |
|                  | FILA DE ESPERA                                                                                                    |
| Residencia:      | Selecione                                                                                                    |
| Nível:           | Selecione 💌                                                                                                    |
| Município:       | Selecione                                                                                                    |
| Curso:           | Selecione                                                                                                    |
| Status Discente: | Selecione                                                                                                    |
| Sexo:            | Masculino                                                                                                    |
|                  | Buscar Cancelar                                                                                                    |
|                  | * Campos de preenchimento obrigatório.                                                                                                    |
|                  | 🕮: Definir dias de alimentação                                                                                                    |
|                  | SELECIONE ABAIXO O DISCENTE                                                                                                    |

| SELECIONE ABAIXO O DISCENTE   |                 |               |   |  |
|-------------------------------|-----------------|---------------|---|--|
| Aluno                         | Município       | Tipo da Bolsa |   |  |
| 2013000000 - NOME DO DISCENTE | NATAL           | ALIMENTAÇÃO   | 1 |  |
| 2013000000 - NOME DO DISCENTE | NATAL           | ALIMENTAÇÃO   | 1 |  |
| 2014000000 - NOME DO DISCENTE | NATAL           | ALIMENTAÇÃO   | 1 |  |
| 03 bolsa(s                    | ) encontrada(s) |               |   |  |

Na tela acima, o usuário irá visualizar a lista contendo todos os bolsistas encontrados na busca.

Ao clicar no ícone 🕮, será possível definir os dias de alimentação do bolsista, de acordo com a tela a seguir:

| SELECIONAR OS DIAS DE ALIMENTAÇÃO                              |  |  |  |
|----------------------------------------------------------------|--|--|--|
| Matrícula: 2013000000                                          |  |  |  |
| Discente: NOME DO DISCENTE                                     |  |  |  |
| CAFÉ                                                           |  |  |  |
| 🗖 Segunda 🗖 Terça 💭 Quarta 💭 Quinta 💭 Sexta 💭 Sábado 💭 Domingo |  |  |  |
| ALMOÇO                                                         |  |  |  |
| 🗹 Segunda 🗹 Terça 🔽 Quarta 🕼 Quinta 🔲 Sexta 💭 Sábado 💭 Domingo |  |  |  |
| JANTAR                                                         |  |  |  |
| 🖉 Segunda 🖉 Terça 🖉 Quarta 🖉 Quinta 🖉 Sexta 🔲 Sábado 💭 Domingo |  |  |  |
| Definir dias de alimentação Cancelar                           |  |  |  |

A tela acima permite ao usuário *Selecionar os Dias de Alimentação* do bolsista e realizar a distribuição dos dias concedidos pelo benefício.

Para ser disponibilizada a definição de dias das refeições, o discente deverá estar, além de contemplado com a bolsa, matriculado e deferido nas disciplinas de seu curso.

Serão apresentadas as refeições diárias durante a semana, tais como *CAFÉ*, *ALMOÇO* e *JANTAR* para que o usuário selecione os dias da semana em que o discente irá realizar cada tipo de refeição.

Para concluir a operação, clique em **Definir dias de alimentação** e o sistema exibirá a seguinte mensagem de sucesso no topo da tela:

• Cadastro realizado com sucesso!

## **Bom Trabalho!**

## **Manuais Relacionados**

- Solicitação de Bolsa-Auxílio Alimentação
- Solicitação de Bolsa Auxílio Residência
- Solicitação de Bolsa Auxílio Transporte

<< Voltar - Manuais do SIGAA

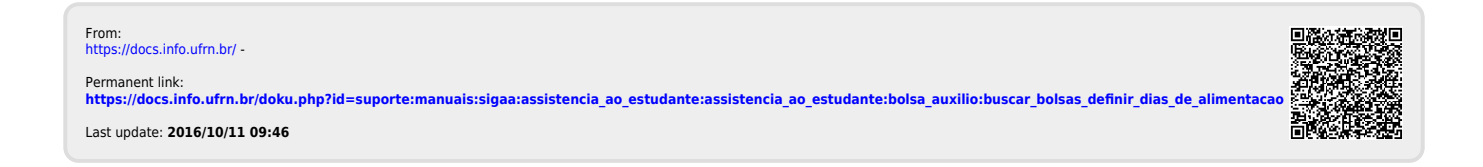